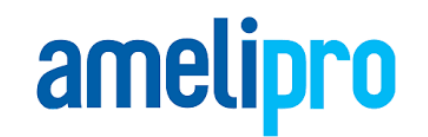

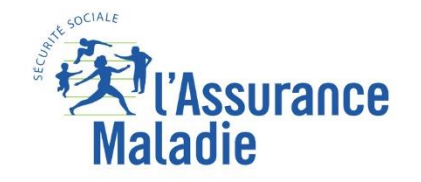

## **Présentation AMELI PRO**

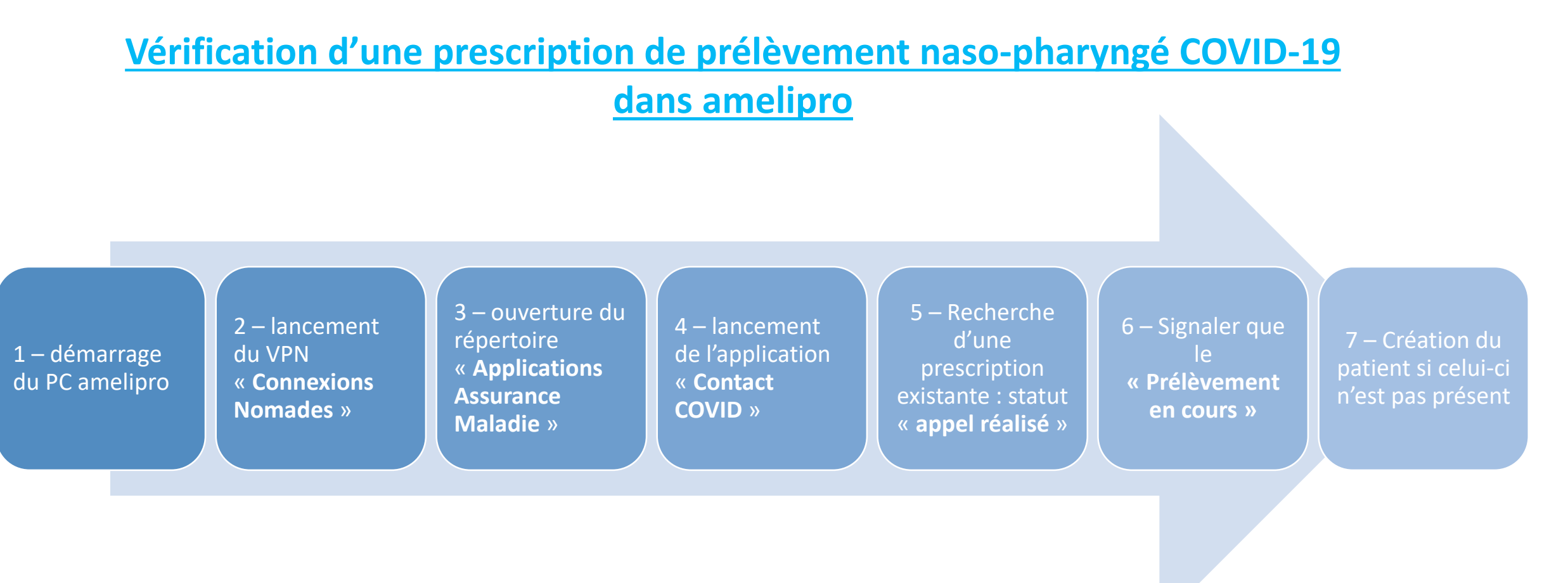

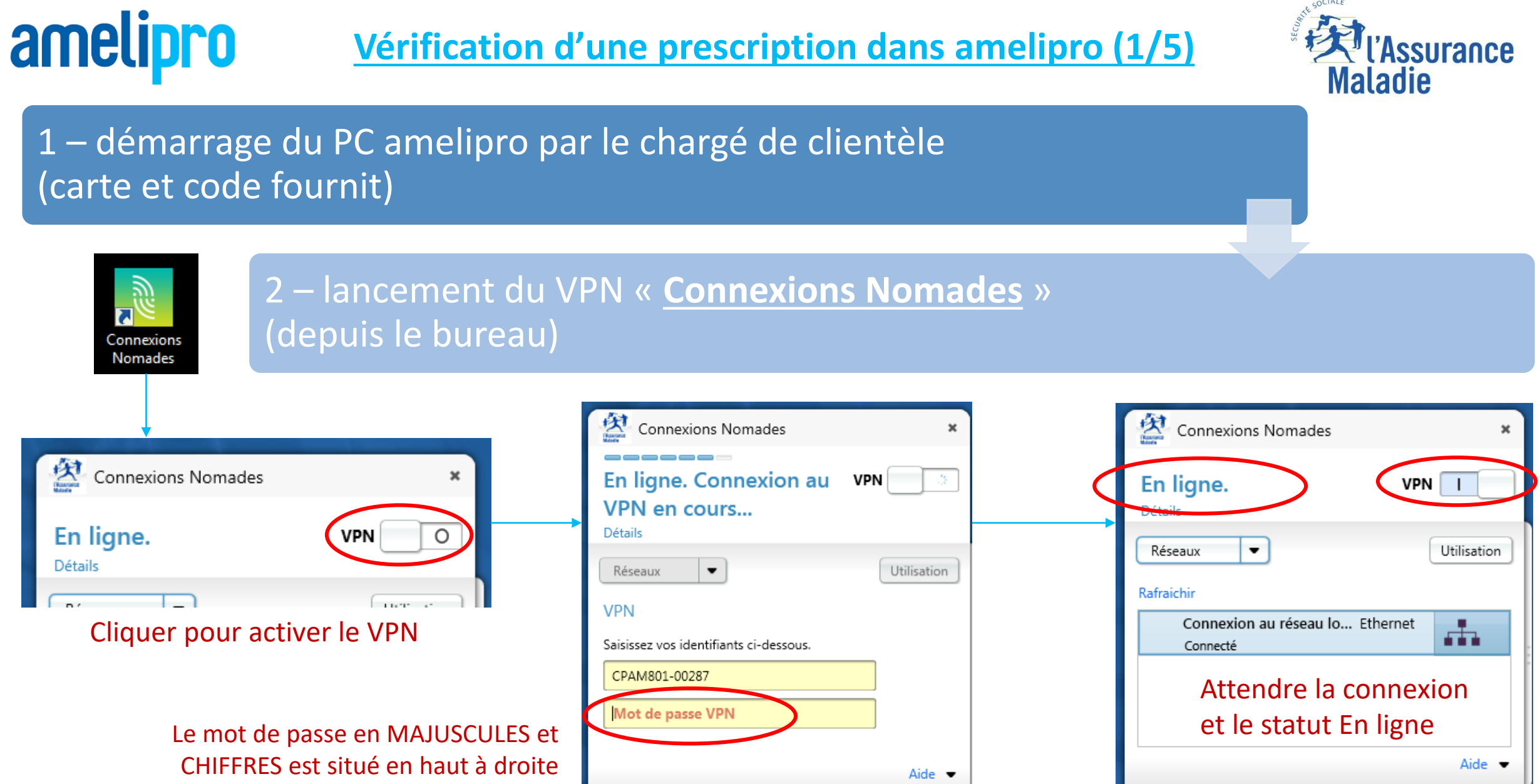

Annuler

iPass

Options -

Continuer

Connecter

iPass

Options •

de l'enveloppe fournie avec le PC

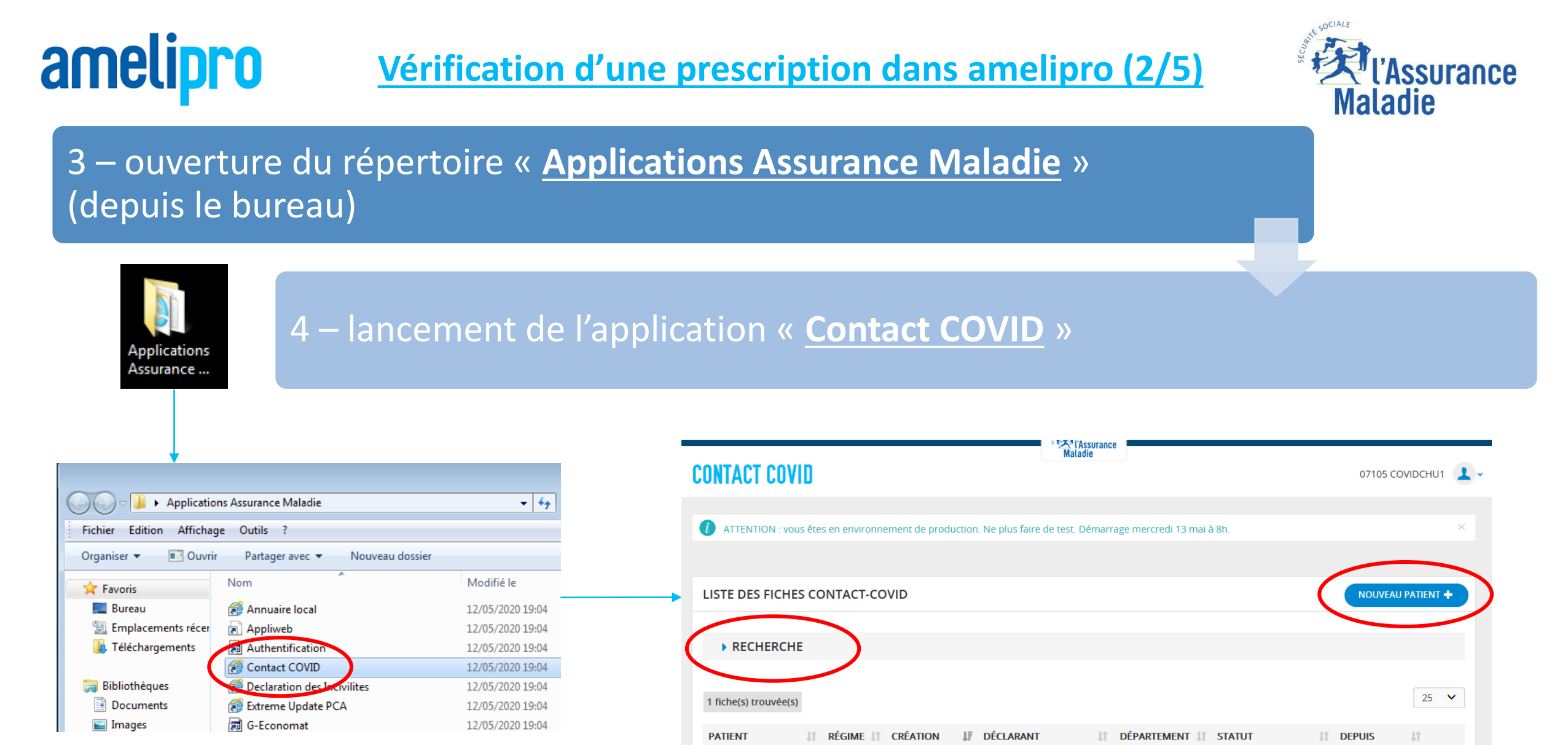

Cliquer sur « Contact COVID »

Puis cliquer sur « Rechercher » : une prescription existante

ou « Nouveau Patient » : pour ajouter la prescription

## amelipro

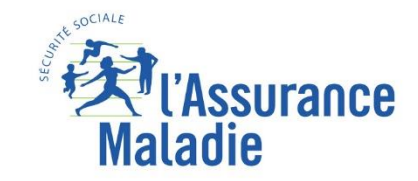

- 5 Recherche d'une prescription existante : 2 statuts possible :
- Statut « Contact non avéré » => Pas de prélèvement
- Statut « Appel réalisé » => Prescription présente et prélèvement à réaliser

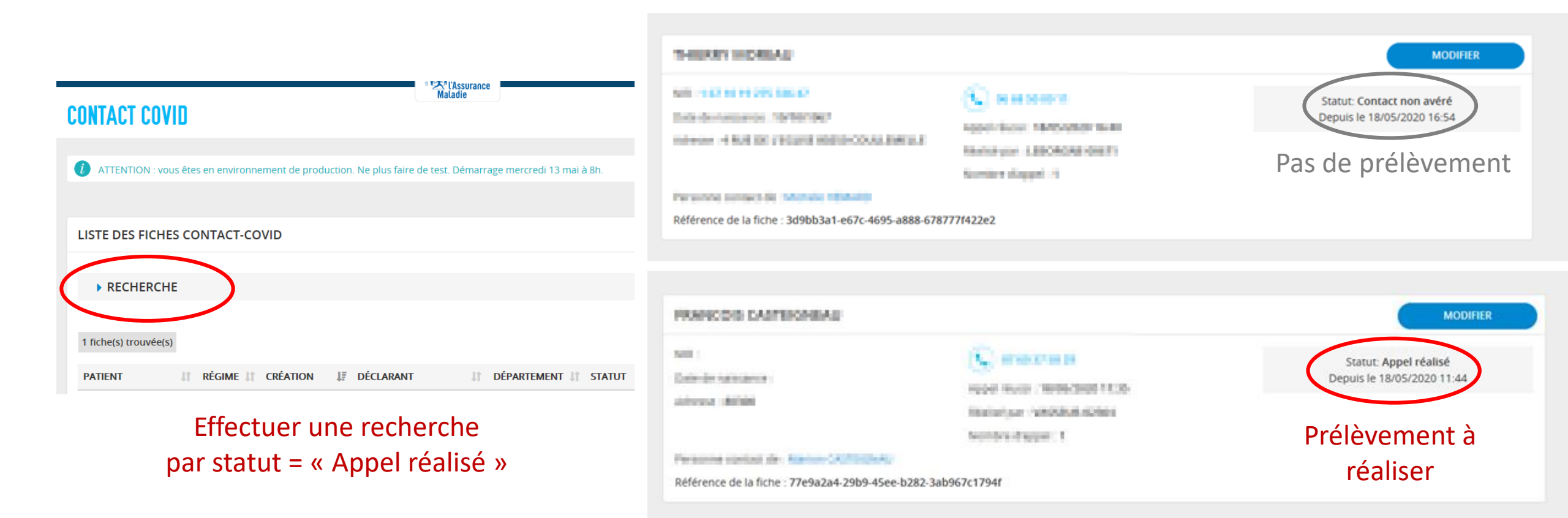

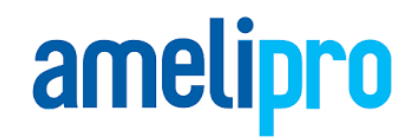

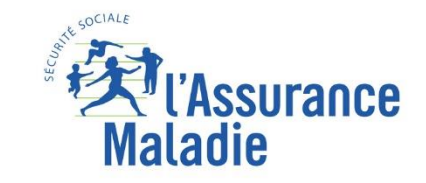

## 6 – Modifier le contact pour signaler que le prélèvement est en cours - Modifier le Statut « Appel réalisé » => <u>« Prélèvement en cours »</u>

| ann :<br>Calm-der natiscaence :<br>Administra : Addiale | NUCLEAR AND ADDRESS OF A CARD                                                                                                    | Statut: Appel réalisé<br>Depuis le 18/05/2020 11:44 |
|---------------------------------------------------------|----------------------------------------------------------------------------------------------------|-----------------------------------------------------|
| fersonie spript de Raine-CR/PD/DeAu                     | and the second second sec |                                                     |
| Référence de la fiche : 77e9a2a4-29b9-45ee              | -b282-3ab967c1794f                                                                                                    |                                                     |

- Modifier la fiche contact
- Passer le statut à « Prélèvement en cours »
- Enregistrer / Fermer la fiche

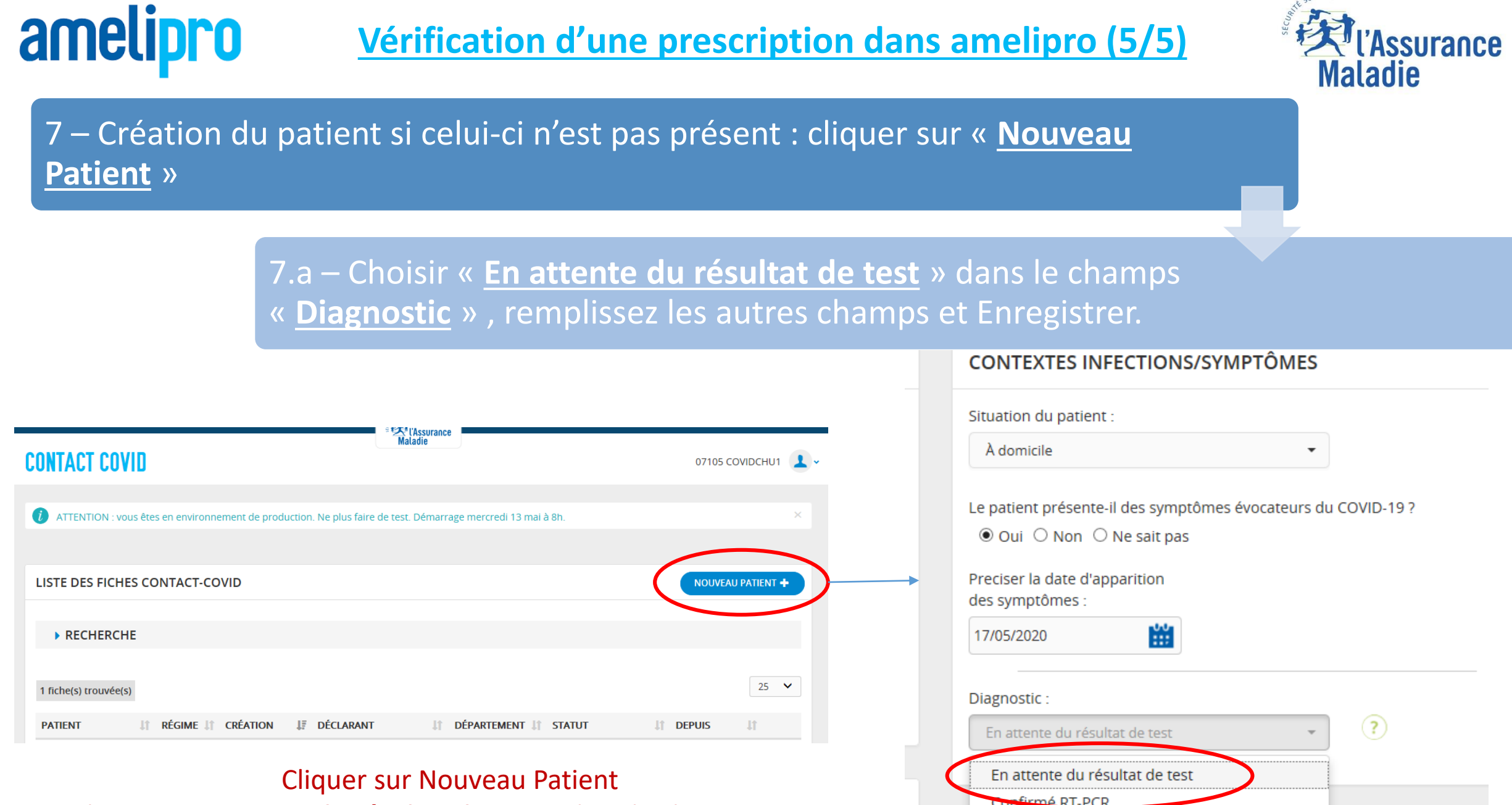

Probable (symptômes + scanner)

Puis Choisir « En attente du résultat de test » dans le champs Diagnostic